## 24G 雷达与 Pixhawk V3 飞控安装说明

2019.04

JFOXTECH

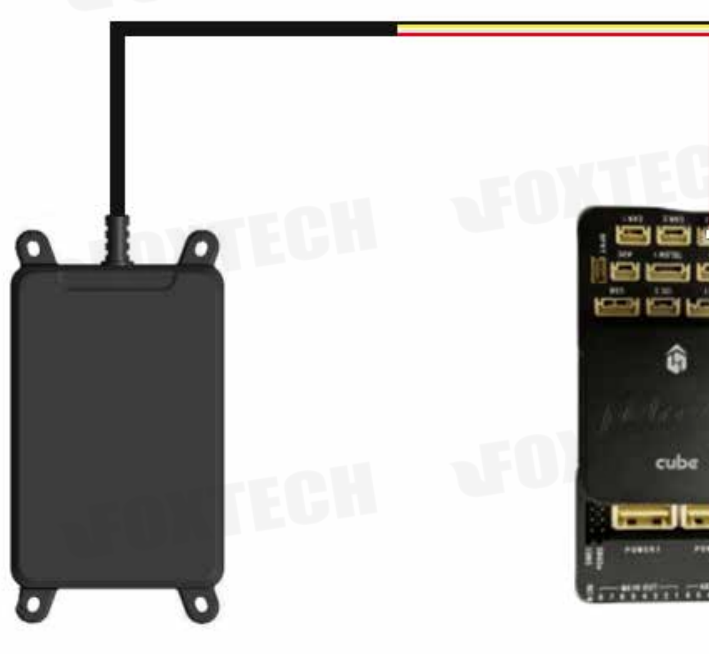

FOXTECH

FOXTECH

FOXTECH

**「FOXTECH** 汇星海科技

FOXTECH

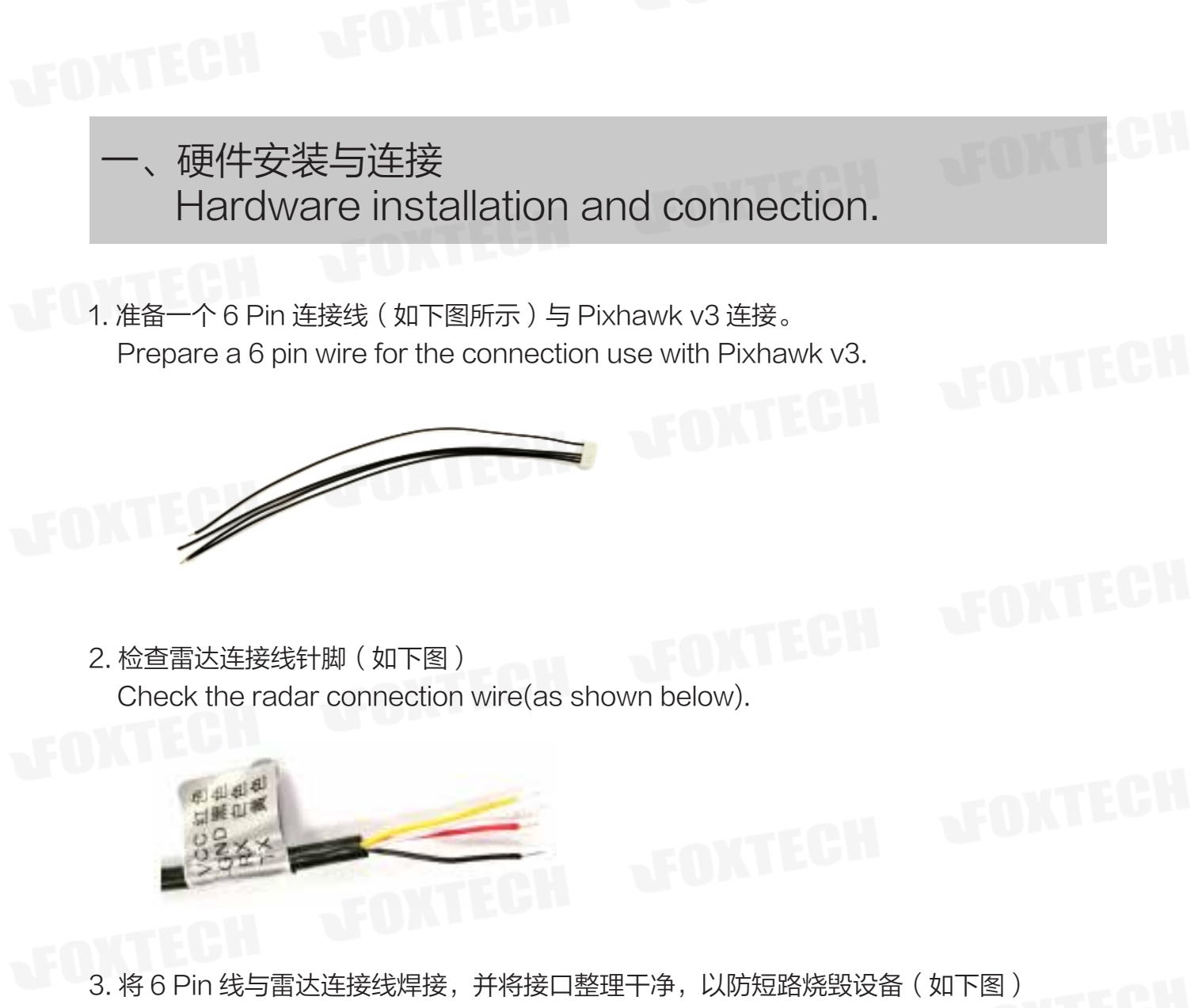

Solder the 6 Pin wire to the radar wire and clean the interface to prevent shortcircuiting of the device (as shown below).

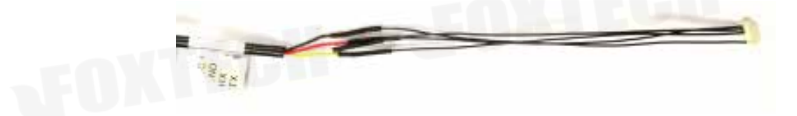

4. 将 6 Pin 线插入飞控的 Telem 1/Telem 2/GPS 2 中的任意一个接口 Insert the 6 Pin wire into any one of the flight controller ports: Telem 1/Telem 2/GPS 2.

FOXTECH

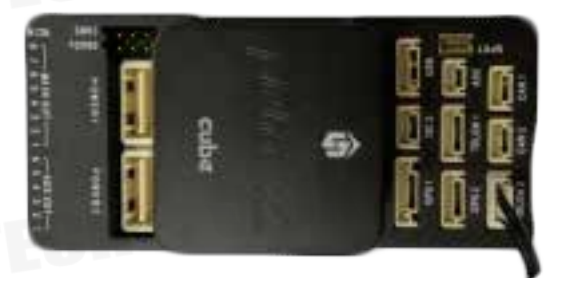

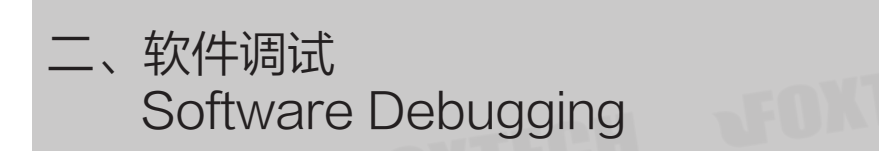

1. 打开 Mission Planner 软件 → 配置 / 调试 → 全部参数表 Open the Mission Planner  $\rightarrow$  Configuration/debugging  $\rightarrow$  All parameter list

2. 根据雷达所插入插槽 Telem 1/Telem 2/GPS 2 对应搜索 serial 1/serial 2/serial 4。更改协议类型为 9-Lidar、波特率为115200。(图例为插入 Telem 2 的参数修改)

Search for serial 1/serial 2/serial 4 according to the slot in which the radar is inserted Telem 1/

Telem 2/GPS 2. Change the protocol type to 9-Lidar and the baud rate to 115200.(Take Telem 2 as example.)

| 命令 4             | 值   | 单位    | 选项                                                                                                    |
|------------------|-----|-------|----------------------------------------------------------------------------------------------------|
| SERIAL2_BAUD     | 115 |       | 1:1200 2:2400 4:4800 9:9600<br>19:19200 38:38400 57:57600<br>111:11100 115:115200<br>500:500000 921:921600<br>1500:1500000                                                                                               |
| SERIAL2_PROTOCOL | 9   | 3 DEV | -1:None 1:MAVLink1 2:MAVLink2<br>3:Fisky D 4:Fisky SPoit 5:GPS<br>7:Aexmos Gimbal Serial<br>8:SToRM32 Gimbal Serial 9:Lidar<br>10:FrSky SPort Passthrough<br>(Open TX) 11:Lidar360<br>12:Aerotenna uLanding<br>13:Beacon |

3. 雷达参数设置:搜索 RNGFND\_ Radar parameter setting: search RNGFND\_

RNGFND\_ORIENT 参数根据雷达作业方式选择 25: Down (定高雷达) 0: Forward (避障雷达) Parameters are selected according to radar operation mode: 25 Down (fixed height); 0: Forward (Obstacle Avoidance)

RNGFND\_TYPE 参数选择 11: ulanding RNGFND TYPE select 11: ulanding

RNGFND GNDCLEAR 若雷达用作高度计(定 高雷达)参数请根据实际安装离地高度填写,单位 cm.

If the radar is used as an altimeter (fixed height radar), please fill in Please fill in the parameter according to the actual installation height, the unit is cm.

| 命令 ム            | 值   | 单位           | 选项                                                                                                    |  |
|-----------------|-----|--------------|----------------------------------------------------------------------------------------------------|--|
| EK2_RNG_USE_HGT | -1  | %            | -1 70                                                                                                    |  |
| RNGFND_ADDR     | 0   |              | 0 127                                                                                                    |  |
| RNGFND_FUNCTION | 0   |              | 0:Linear 1:Inverted 2:Hyperbolic                                                                                                    |  |
| RNGFND_GAIN     | 0.8 |              | 0.01 2.0                                                                                                    |  |
| RNGFND_GNDCLEAR | 10  | centimeters  | 5 127                                                                                                    |  |
| RNGFND_MAX_CM   | 700 | centimeters  |                                                                                                    |  |
| RNGFND_MIN_CM   | 20  | centimeters  |                                                                                                    |  |
| RNGFND_OFFSET   | 0   | Volts        |                                                                                                    |  |
| RNGFND_ORIENT   | 25  |              | 0:Forward 1:Forward-Right<br>2:Right 3:Back-Right 4:Back<br>5:Back-Left 6:Left 7:Forward-Left<br>24:Up 25:Down                                                                                                    |  |
| RNGFND_PIN      | -1  |              | -1:Not Used 0:APM2-A0<br>1:APM2-A1 2:APM2-A2<br>3:APM2-A3 4:APM2-A4<br>5:APM2-A5 6:APM2-A6<br>7:APM2-A5 6:APM2-A6<br>9:APM2-A9 11:PX4-airspeed port<br>15:Pixhawk-airspeed port<br>6:APM1-airspeed port                                                     |  |
| RNGFND_POS_X    | 0   | m            |                                                                                                    |  |
| RNGFND_POS_Y    | 0   | m            |                                                                                                    |  |
| RNGFND_POS_Z    | 0   | m            |                                                                                                    |  |
| RNGFND_PWRRNG   | 0   | meters       | 0 32767                                                                                                    |  |
| RNGFND_RMETRIC  | 1   |              | 0:No 1:Yes                                                                                                    |  |
| RNGFND_SCALING  | 3   | meters/Volt  |                                                                                                    |  |
| RNGFND_SETTLE   | 0   | milliseconds |                                                                                                    |  |
| RNGFND_STOP_PIN | -1  |              | -1:Not Used 50:Pbdhawk<br>AUXOUT1 51:Pbdhawk AUXOUT2<br>52:Pbdhawk AUXOUT3 53:Pbdhawk<br>AUXOUT4 54:Pbdhawk AUXOUT5<br>55:Pbdhawk AUXOUT6 111:PX4<br>FMU Relay1 112:PX4 FMU Relay2<br>113:PX4I0 Relay1 114:PX4I0<br>Relay2 115:PX4I0 ACC1<br>116:PX4I0 ACC2 |  |
| RNGFND_TYPE     | 11  |              | 0:None 1:Analog 2:Maxbottxl2C<br>3:LidarLiteV2:I2C 5:PX4-PWM<br>6:BBB-PRU 7:LightWareI2C<br>8:LightWareSenial 9:Bebop<br>10:MAVLink 11:uLanding<br>12:LeddarOne 13:MaxbottxSenial<br>14:TrOneI2C 15:LidarLiteV3-I2C                                         |  |
|                 |     |              |                                                                                                    |  |

**LEONTECH** 

| 若同时连接两个 24G 雷达,一个作为定高、一个作为避障雷达,请参照上诉参数,修改 RNGFND2_<br>ORIENT 参数。<br>If two 24G radars are connected at the same time, one as the fixed height and one as the<br>obstacle avoidance radar, please refer to the appeal parameters and modify the RNGFND2_<br>ORIENT parameter. |
|----------------------------------------------------------------------------------------------------|
| 注音・雪汰 余教 沿置 顺 宮 特別 重 亜 心 海 跟 串 口 余 教 沿 置 顺 ල 对 应 記 来 - 加 · corial 1 对 应 RNGEND                                                                                                    |
| serial2 对应 RNGFND2_;<br>Note: The order of radar parameter setting is particularly important and must be related to the serial parameter setting order. For example, serial1 corresponds to RNGFND_ and serial2 corresponds to RNGFND2_;                                     |
|                                                                                                    |
| 4. 避障参数调节: 搜索 PRX_TYPE、AVOID_、;<br>Obstacle avoidance parameter setting: search PRX_TYPE、AVOID_、                                                                                                    |
| PRX_TYPE 3 0:None 1:LightWareSF40C<br>2:MAVLink 3:TeraRangerTower<br>4:RangeFinder                                                                                                    |
| PRX_TYPE=3 选择避障雷达类型                                                                                                    |
| PRX_TYPE=3 Select the obstacle avoidance radar type                                                                                                    |
| AVOID_ENABLE 3 0:None 1:StopAtFence<br>2:UseProximitySensor 3:All   AVOID_MARGIN 2 meters 1 10   AVOID_ENABLE 避뗞停止方式 3 1 10                                                                                                    |
| AVOID_ENABLE Obstacle avoidance stop mode                                                                                                    |
| AVOID_MARGIN 避障触发距离(根据飞行器情况设定)                                                                                                    |
| AVOID_MARGIN Obstacle avoidance trigger distance (set according to the situation of aircraft)                                                                                                    |
|                                                                                                    |
| 5. 设置一个通道控制避障功能开启 / 关闭,进入扩展调参,找到第七或第八通道选项<br>Set a channel to control obstacle avoidance function 'on/off'<br>Enter the interface of "extended tuning", find the seventh or eighth channel option.                                                                           |
| 通道7选项 Object Avoidanc -<br>通道8选项 Do Nothing -                                                                                                    |
| 选择 Object Avoidance 作为避障功能开关。<br>Choose 'Object Avoidance' as avoidance function switch                                                                                                    |
|                                                                                                    |
|                                                                                                    |

6. 返回 Mission Planer 首界面 按下 Ctrl+F 调入菜单(如下图)

Return to the first interface of Mission Planner, press Ctrl+F to enter the menu.(as shown below)

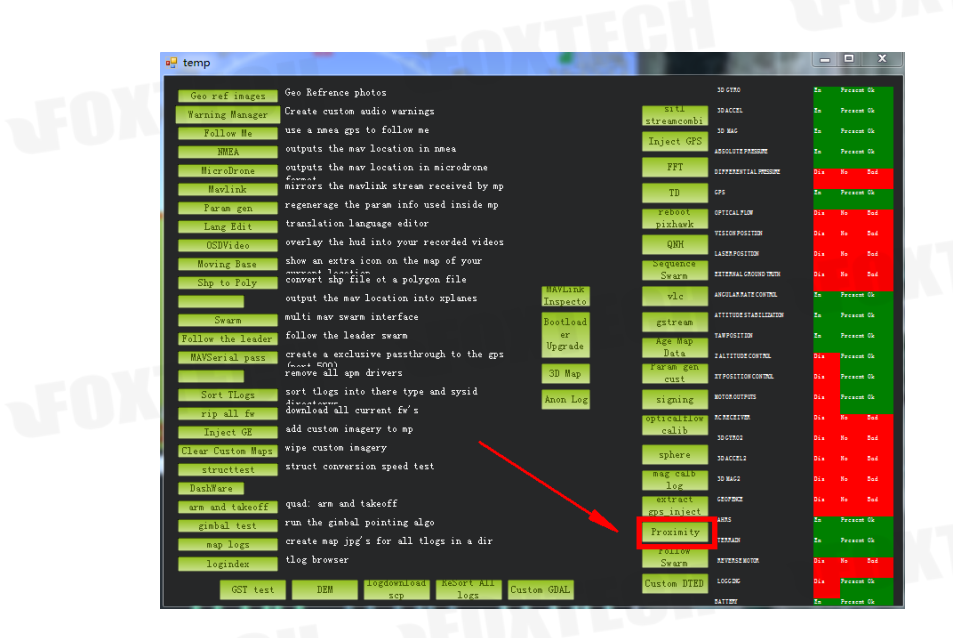

单击 Proximity 按钮,进入雷达预览界面。(如下图) Click the 'Proximity' button to enter the radar preview interface.(as shown below)

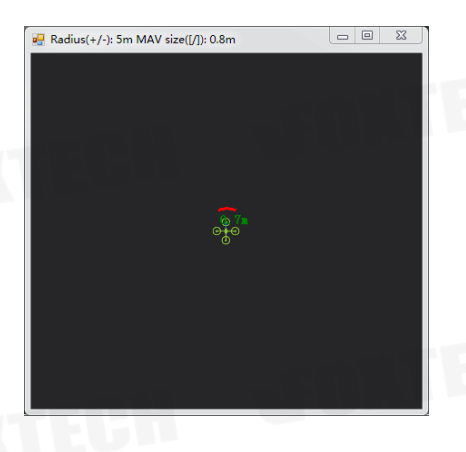

检查雷达扇区内移动物体侦测情况,确认雷达工作正常,前方红色弧线代表前方物体侦测情况。若无数据 请检查 6 Pin 线与雷达 TX/RX 线序,交叉连接雷达的 TX 与 6 Pin 线的 RX,雷达 RX 与 6 Pin 线 TX 连接。 Check the detection status of moving objects in the radar sector to confirm that the radar is working normally. The red arc represents that radar detected the object and works well. If there is no data, please check the 6 pin wire and radar TX/RX wire sequence, connect the radar TX with 6 pin wire RX, and the radar RX with 6 pin wire TX.

注意:软件调试每一步需要点击写入参数! Note: Please click to write parameters in every step of software debugging!